## 調査基準価格の操作方法

| K.C.S.                                                                                                    |                                  |                                                                                                    |                                                                                                    |                                                                                                    |
|----------------------------------------------------------------------------------------------------|----------------------------------|----------------------------------------------------------------------------------------------------|----------------------------------------------------------------------------------------------------|----------------------------------------------------------------------------------------------------|
| - dates                                                                                                    | # # # # P756                     |                                                                                                    |                                                                                                    |                                                                                                    |
| p. +4208                                                                                                    | 1 81                             |                                                                                                    |                                                                                                    |                                                                                                    |
| U. Detrog                                                                                                    | 1 Mc Province                    | al a Francisco                                                                                                    | -                                                                                                    |                                                                                                    |
| - Berne                                                                                                    | 25.82                            |                                                                                                    |                                                                                                    |                                                                                                    |
| 14 (4.10)                                                                                                    | 8.6.5.1                          |                                                                                                    |                                                                                                    |                                                                                                    |
| (*)                                                                                                    |                                  |                                                                                                    | to the local diversion of the local diversion of the local diversion | Charles and                                                                                                    |
|                                                                                                    |                                  |                                                                                                    |                                                                                                    |                                                                                                    |
| (Access)                                                                                                    | Contraction of the second second | Common C. 11                                                                                                    | TITLE AND                                                                                                    |                                                                                                    |
| - Diversi<br>E dista                                                                                                    | SUSA BARANA                      | 1489                                                                                                    |                                                                                                    | +nsmi                                                                                                    |
| - Der Bei<br>- Charter<br>- Charter                                                                                    | 5 K - F                          | - 1489 - 1<br>2                                                                                                    | 11111 1 818                                                                                                    | +0.30180                                                                                                    |
| - Jacky<br>- Attan<br>- Attan<br> | 5 K-F                            | 2                                                                                                    |                                                                                                    | ensinter                                                                                                    |
| Diversity<br>1 district<br>(gradeute (s.))<br>+ 2 artisty<br>+ marks Market (s.)<br>+ market (s.)<br>+ marke                                                                                                    | 2 8 - F                          |                                                                                                    | * *                                                                                                    | ercantar<br>* #<br>Internet                                                                                                    |
| - (40.08)<br>- (20.00)<br>- (20.00)                                                                                    | S E - F                          | (1994)<br>(1994)<br>(1 | ****                                                                                                    | ALCOLOGY<br>ALCOLOGY<br>ALC                                                                                                    |
|                                                                                                    | s e-r                            | 2 0000                                                                                                    |                                                                                                    | ALCOLOGIC<br>STREET<br>STREET<br>STREET                                                                                                    |
| - Des and<br>- Caracity (Constraints) (Constraints)<br>- Caracity (Constraints) (Constraints)<br>- Caracity (Constraints)<br>- Caracity (Constraints)<br>- Car                                                                                                    | S #+P                            | 2 0 000 0<br>2 0<br>2 0<br>2 0<br>2 0<br>2 0<br>2 0<br>2 0<br>2                                                                                                    |                                                                                                    | 10000000<br>2 1<br>2 1<br>2 1<br>2 1<br>2 1<br>2 1<br>2 1<br>2 1<br>2 1<br>2 1                                                                                                    |
| (2009)<br>1. 2012 (2000)<br>2. 2012 (2000)<br>2. 2012 (2000)<br>2. 2012 (2000)<br>2. 2012 (2000)<br>3. 2012 (2000)<br>3. 2012 (2000)<br>3. 2012 (2000)<br>4. 2012 (2000)<br>5. 2012 (2000)<br>5. 201                                                                                                    | 5 0 - F                          | (1000)<br>3<br>3<br>3<br>3<br>4<br>5<br>5<br>5<br>5<br>5<br>5<br>5<br>5<br>5<br>5<br>5<br>5<br>5<br>5<br>5                                                                                                    |                                                                                                    | BUCHTER<br>BUTCHTER<br>BUTC                                                                                                    |
| <ul> <li>Jose and<br/><ul> <li>Jose and</li></ul></li></ul>                                                                                                    | 5 0 F                            | 1999<br>1<br>2<br>2<br>2<br>2<br>2<br>2<br>2<br>2<br>2<br>2<br>2<br>2<br>2<br>2<br>2<br>2<br>2                                                                                                    | 1 800<br>1 800<br>1                                                                                                    | PCSICIE<br>SPECI<br>SPECI<br>SPEC |

計算結果表示後画面のプルダウンメニューより 「数量調整」をクリックし、「調査基準価格」を 選択します。

| I U         | 2.5      | 71086     | #88# |     |
|-------------|----------|-----------|------|-----|
| N M M       | 1,000/00 | 6.850.653 |      | 1 1 |
| 副業務         | 1941029  | 2945      |      |     |
| <b>将</b> 業務 | 4,875270 |           |      |     |
| EXCELSION   | 401000   |           |      |     |
|             |          |           |      |     |

| NEXT         NARONEO         NARONEO         NARONE         NARONE< | 1.0     | 2.51      | <b>F8048</b> | 洞在去事      | - 2 |
|----------------------------------------------------------------------------------------------------|---------|-----------|--------------|-----------|-----|
| No.4215         C341000         C347000         Sufficience           1111115         4470200         4470200         1134500           1111115         4470200         4470200         1134500           1111115         4470200         457000         1134500           1111115         457000         457000         255000                                                                                                    | 计量单位    | 1,000,000 | turorisa.    | 4,104,007 |     |
| 1997 4470293 4470293 124000<br>1997 1998 40700 407000 225000                                                                                                    | 加速度     | 1341020   | 1347020      | SATTERS   |     |
| RUMAR 80000 205000                                                                                                    | と対策内    | 4,670,210 | 4870290      | 1345906   |     |
|                                                                                                    | (大)注意工作 | #C2380    | 400000       | 23,000    |     |
|                                                                                                    |         |           |              |           |     |

各工種ごとの内訳金額が表示されますので 「予定価格」の欄に金額を入力します。

\* 複数の工種があり、かつ全体の金額が丸められている場合 は画面下の「予定入力」へ金額を入力後 「工種按分」 ボタンをクリックすると按分された金額が各工種に反映 されます。

「予定価格」を入力後、画面右下の「計算」ボタン をクリックすると計算結果が表示されます。 計算書を見たい場合は「印刷」ボタンをクリック しますとExcelデータへ出力します。

| CH         2.01         THE MAY         DATE From the Control           MERINA         CANDING         CANDING         CANDING         CANDING           Detailed         CANDING         CANDING         CANDING         CANDING           Detailed         CANDING         CANDING         CANDING         CANDING           Detailed         CANDING         CANDING         CANDING         CANDING           DETAIL         CANDING         CANDING         CANDING         CANDING           CANDING         CANDING         CANDING         CANDING         CANDING           CANDING         CANDING         CANDING         CANDING         CANDING           CANDING         CANDING         CANDING         CANDING         CANDING           CANDING         CANDING         CANDING         CANDING         CANDING           CANDING         CANDING         CANDING         CANDING         CANDING           CANDING         CANDING         CANDING         CANDING         CANDING           CANDING         CANDING         CANDING         CANDING         CANDING           CANDING         CANDING         CANDING         CANDING         CANDING           CANDING                                                                                                    | CR         SM         THEMS         DATE FOR           NETRIN         CALLED         CALLED         CALLED           LANDARD         CALLED         CALLED         CALLED           LANDARD         CALED         CALLED                                                                                                    | 100<br>10105<br>2010 | YHAPLES<br>YHAPLES<br>YHAPLES |           |        |          |       |   |         |   |      |          |  |
|----------------------------------------------------------------------------------------------------|----------------------------------------------------------------------------------------------------|----------------------|-------------------------------|-----------|--------|----------|-------|---|---------|---|------|----------|--|
| NEEN LALLE LEUR LEUR LEUR - LALLE ALLE - LEUR - LEUR - LEU                                                                                                    | NEWN         CALLED         CALLED         CALLED           LEAD BUTCH         AND AND AND AND AND AND AND AND AND AND                                                                                                    | 18                   | 29                            | 10.90     | - 20   | 00744    |       |   |         |   |      |          |  |
| LEAR DECISE ARRANGE - MERICAN<br>INTERN - 10000 - 20000 - 200 - 20000<br>ERE - 5000 - 20000 - 20000<br>ERE - 5000 - 20000 - 20000<br>ERE - 5000 - 20000 - 20000<br>ERE - 50000 - 20000 - 20000<br>ERE - 50000 - 20000 - 20000<br>ERE - 50000 - 20000 - 20000<br>ERE - 50000 - 20000 - 20000<br>ERE - 50000 - 20000 - 20000<br>ERE - 50000 - 20000 - 20000<br>ERE - 50000 - 20000 - 20000<br>ERE - 50000 - 20000 - 20000<br>ERE - 50000 - 20000 - 20000<br>ERE - 50000 - 20000 - 20000<br>ERE - 50000 - 20000 - 20000<br>ERE - 50000 - 20000 - 20000<br>ERE - 500000 - 20000 - 20000<br>ERE - 50000 - 20000 - 20000<br>ERE - 50000 - 20000 - 20000<br>ERE - 50000 - 20000 - 20000<br>ERE - 50000 - 20000 - 20000<br>ERE - 50000 - 20000 - 20000<br>ERE - 50000 - 20000 - 20000<br>ERE - 50000 - 20000<br>ERE - 50000 - 20000<br>ERE - 50000 - 20000<br>ERE - 50000 - 20000<br>ERE - 50000 - 20000<br>ERE - 50000 - 20000<br>ERE - 50000 - 20000<br>ERE - 50000<br>ERE - 500000<br>ERE - 5000000<br>ERE - 50 | INTERNAL ARCAN PROPERTY ARCENT ARCAN ARCAN | 1881                 | 1081961                       | 1001342   | _      | COONT.   |       |   |         |   |      |          |  |
| NUME 1990 CALLER CALLER                                                                                                    | NA AL AL AL AL AL AL AL AL AL AL AL AL AL                                                                                                    | 189                  | NUMBER OF STREET              | NUE-also  | 10.00  |          | 100   |   | Aniciel |   |      | -        |  |
|                                                                                                    | Links         Links         Links <th< td=""><td>POP N N</td><td>1,4100</td><td>041140</td><td></td><td>14134</td><td></td><td></td><td>- 1Mars</td><td></td><td></td><td></td><td></td></th<>                                                                                                    | POP N N              | 1,4100                        | 041140    |        | 14134    |       |   | - 1Mars |   |      |          |  |
|                                                                                                    |                                                                                                    | eran 100             | AND REAL PROPERTY.            | CHE LEASE | 100    |          | - 14  | + | - 18494 | 3 | .10  | 1.14.107 |  |
|                                                                                                    | THE A REAL REAL REAL PROPERTY AND A REAL PROPERTY AND A REAL PROPE | WHERE THE            | Nuclear and a                 | ALC: NAME | nui    | COLUMN N | CON . | + | + 1800  | - | - 14 | THUR     |  |
|                                                                                                    |                                                                                                    | 10.0                 | CONTRACTOR OF                 | CM-LUCER  | 21.000 | COLOR    | 1.00  | + |         |   | 100  | 10,000   |  |
|                                                                                                    |                                                                                                    |                      |                               |           |        |          |       |   |         |   |      |          |  |
|                                                                                                    |                                                                                                    |                      |                               |           |        |          |       |   |         |   |      |          |  |

以上で操作は終了です。 基準価格を参考に編集して下さい。